## MENDELEY – UPUTE ZA IZRADU CITATA

Mendeley je besplatan program za upravljanje referencama. Možete ga koristiti na svom stolnom računalu, prijenosnom računalu, tabletu ili mobilnom telefonu, a dostupan je na svim glavnim pretraživačima (Chrome, FireFox, Internet explorer, Safari).

Za korištenje svih funkcionalnosti programa potrebno je preuzeti aplikaciju **Mendeley Desktop** koja omogućuje organiziranje referenci, surađivanje s ostalima, otkrivanje novih istraživanja kao i upotrebu alata **citation plugin** za **citiranje u programu Microsoft Word**.

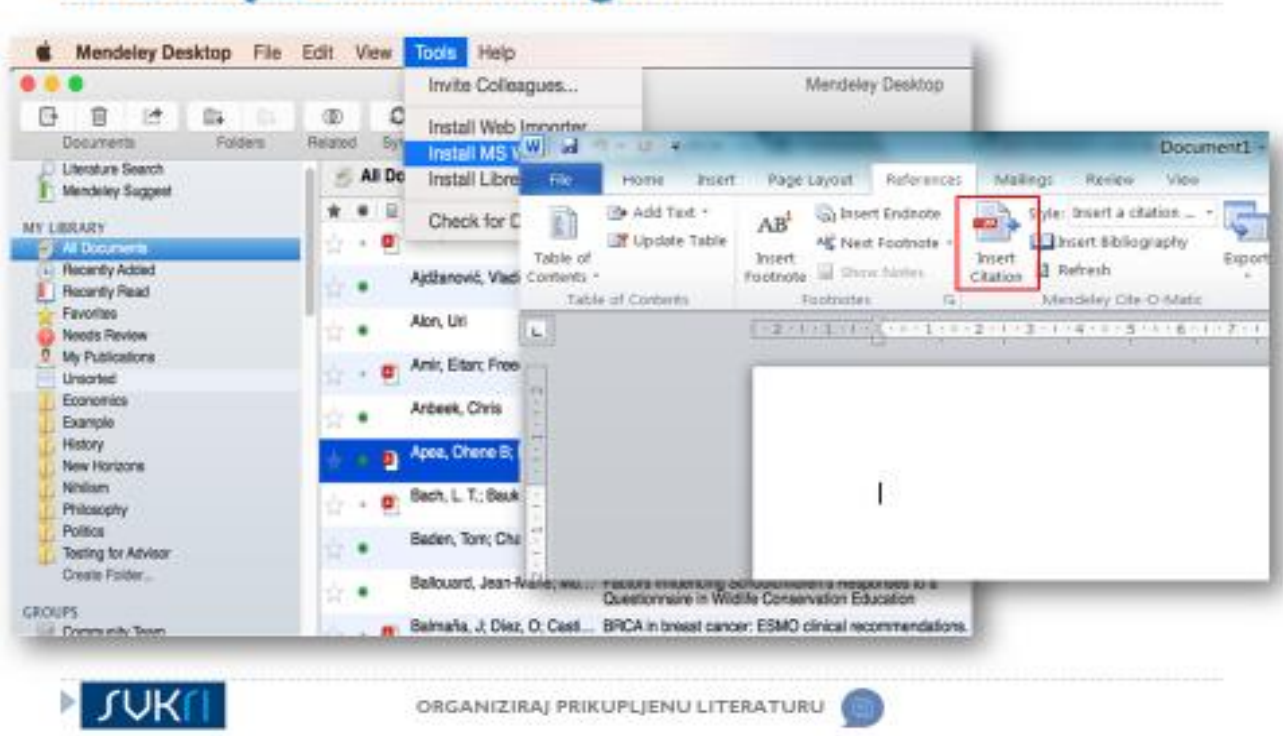

## Instalirajte Citation Plug-In

 Potrebno je instalirati opciju Citation plugin putem menija Tools na Mendeley Desktopu. Citation plugin je podržan u programu Microsoft Word. Kad jednom instalirate Citation plugin, on će se pojaviti u vašem programu za obradu teksta u meniju References.

## In – Text Citation u Word-u

| Default Style | Liberation Serif 📘 12                                                                                                    |                                                                                                    |                                                                   |        |        |
|---------------|----------------------------------------------------------------------------------------------------|----------------------------------------------------------------------------------------------------|-------------------------------------------------------------------|--------|--------|
|               | X                                                                                                    | 1                                                                                                    |                                                                   |        |        |
|               | -                                                                                                    | ÷                                                                                                    |                                                                   |        |        |
|               |                                                                                                    | Mandeley Citation                                                                                                    | Editor                                                            |        |        |
|               | Philesophy                                                                                                    |                                                                                                    |                                                                   |        |        |
|               | The Philosophy of Heuropa<br>And Annual Control of Heuropa<br>Annual Control of Heuropa<br>Annual Control of Heuropa<br>Annual Control of Heuropa<br>Annual Control of Heuropa                                                                                                    | ophy of history<br>while intermation<br>between the two philosophical work with<br>the characteristic of the<br>Second Control of the second second<br>biology of the second second second<br>biology of the second second second<br>biology of the second second second<br>biology of the second second second<br>biology of the second second second<br>second second second second second second<br>second second second second second second<br>second second second second second second<br>second second second second second second<br>second second second second second second second<br>second second second second second second second<br>second second second second second second second<br>second second second second second second second<br>second second second second second second second<br>second second second second second second second<br>second second second second second second second second<br>second second second second second second second second<br>second second second second second second second second<br>second second second second second second second second<br>second second second second second second second second<br>second second second second second second second second second<br>second second s | on by suffice and philosoph<br>microsophy<br>minoreasingly "local |        |        |
|               | The Philosophy of Hourson<br>Annual Backs, Philosophy and Hourson<br>Annual Backs, Philosophy and Hourson<br>Annual Court for paint three<br>Philosophy and three<br>Philosophy and the Philosophy<br>Teo Degrads of Elegisticity<br>William V & Games - 1994 - Phil                                                                                               | opiny of Intellory<br>which internation<br>the official sector of the optimized and the<br>sector of the optimized interpretation of P<br>decides, physical Standard Interpretation of P<br>decides, physical Standard Interpretation<br>depends of Philadelphy<br>and Philadelphy<br>My<br>Microsophical Review                                                                                                    | en by suffice and philosoph<br>monophy<br>en increasingly "local  |        | <br>·· |
|               | The Philosophy of Hourses<br>Annual States - Philosophy and Hourses<br>Annual States - Philosophy<br>Annual - Over the past law<br>branching States - 1900 - Annual<br>The Division of Cognitive<br>Philosophy - Annual Of Philosophy<br>Two Despines of Binglishes<br>Two Despines of Binglishes<br>William V O Game - 1951 - Phil<br>Ny Library                  | opring of Anticony<br>and Antiparticles<br>by of reading<br>Sensor<br>dentify 2012 - Stanford Everyshopedia of P<br>Secondon, philosophy of science has give<br>stoppedia of Philosophy<br>for<br>Philosophy<br>Ny<br>Hosesphical Review                                                                                                    | incomply<br>in increasingly flocal                                | Carcel | <br>~~ |
|               | The Philosophy of Heurope<br>Annual States of Heurope<br>Annual States of Heurope<br>Annual States of Heurope<br>Annual States of Heurope<br>The Division of Cognitive<br>Philosophy<br>Annual States of Heurope<br>Annual States of Heurope<br>The Division of Cognitive<br>Philosophy<br>Annual States of Heurope<br>Miller V O Game - 1951 - Phil<br>Ny Library | oning of Instance<br>instance of a loss of the product of the operation<br>by of reading<br>second on profession of the operation<br>depends of Philosophy<br>of Philosophy<br>Ty<br>Instance/Incal Review                                                                                                    | noospry<br>en increasingly Tocal                                  | carcer |        |

2. Kursor se prisloni na poziciju "Insert Citation" koja se pojavljuje na Mendeleyevoj alatnoj traci. Morate koristiti Mendeley Desktop, ili ga pokrenuti ukoliko već niste. Pritiskom dugma otvorit će se Mendeleyev alat za pretraživanje. Upišite traženi pojam, kada ga pronađete kliknite na njega i pritisnite OK. Uočit ćete da je citat dodan. Izgled citata ovisit će o stilu citiranja koji ste izabrali i koji vam je trenutno aktivan.

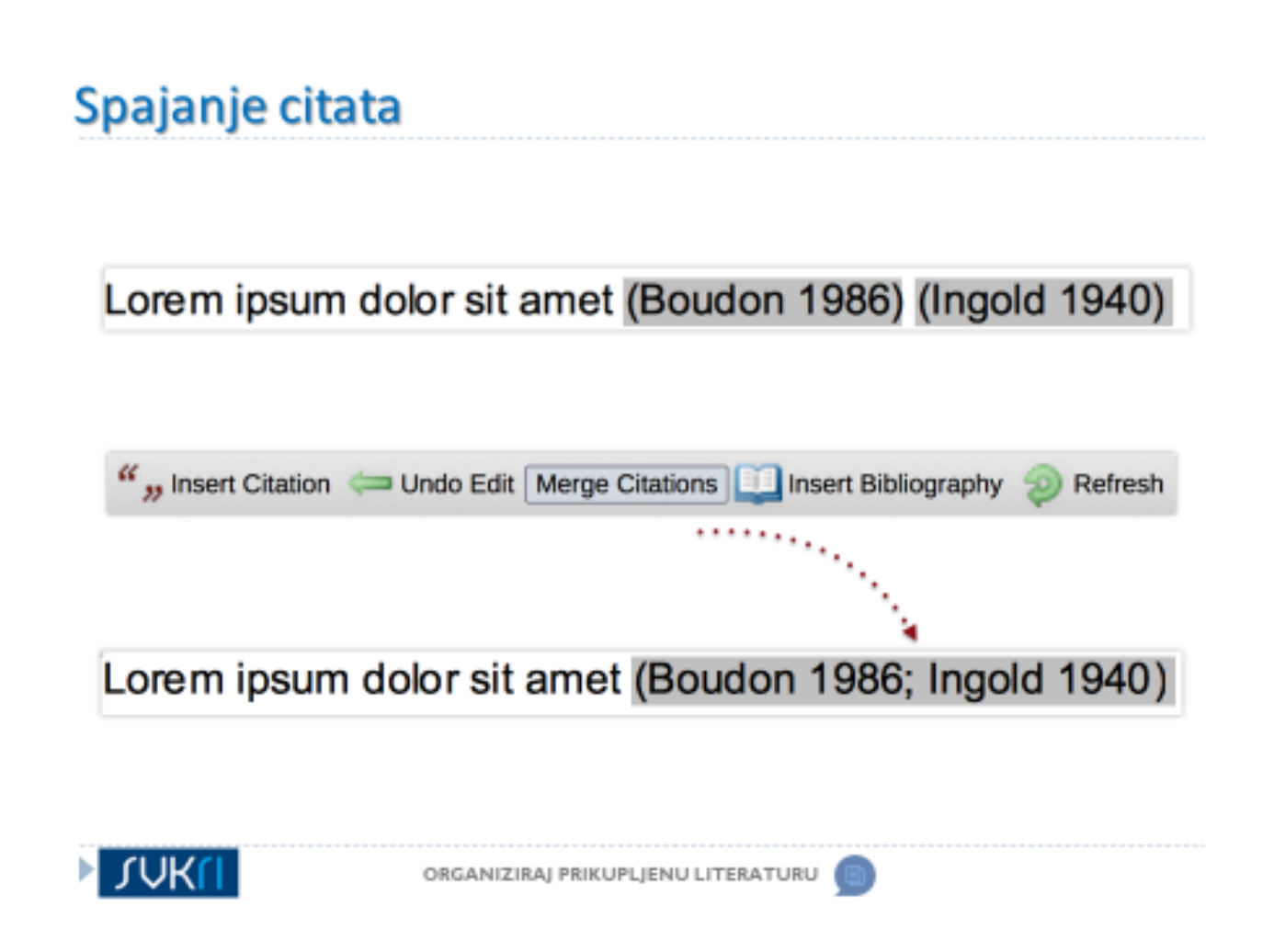

3. **Mendeley** nudi mogućnost spajanja citata. Unesite dva odvojena citata, označite oba i pritisnite tipku **Merge citations** kako biste ih spojili u jednog.

## Umetanje bibliografije

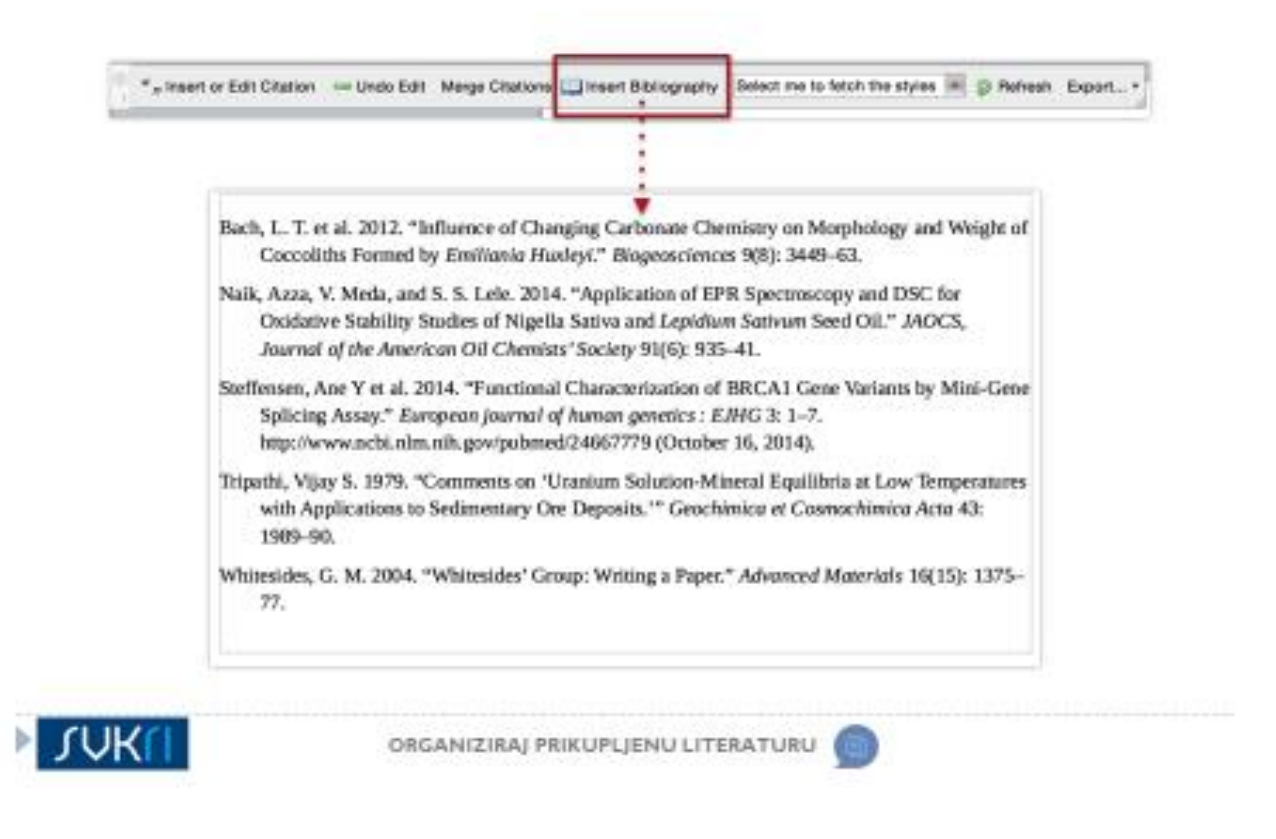

4. Kada završite s umetanjem citata, preostaje vam izrada bibliografije. Postavite kursor miša na mjesto gdje želite da se bibliografija pojavi i prirsnite dugme **Insert Bibliography**. Mendeley će obaviti pregleda rada, sabrati sve citate koje ste dodali i od njih napraviti popis, listu. Točan red i izgled vaše bibliografije ovisit će o stilu citiranja koji ste izabrali.